# Käyttöohje | Taitovarasto

Tässä dokumentissa tullaan käymään läpi Taitovaraston toiminnallisuudet eri käyttäjäryhmien näkökulmista.

Taitovarasto on rekrytointityökalu, jonka kautta työntekijät voivat tuoda esille osaamisensa anonyymien profiilien kautta. Yritykset voivat lähettää työntekijöille yhteydenottopyyntöjä tai luoda taitohakuja rekisteröityneenä käyttäjänä. Tiimivastaavat pystyvät muun muassa seuraamaan työntekijöiden taitojen kehityshistoriaa sekä Taitovaraston yleistä analytiikkaa.

# 1. Työntekijät

# 1.1 Rekisteröityminen

Työntekijä ei pysty itse rekisteröitymään Taitovarastoon vaan tiimivastaava lähettää hänelle kutsupyynnön. Kutsun luonnin jälkeen työntekijälle lähtee sähköpostiviesti, jonka kautta hän pääsee viemään tunnuksen luomisen loppuun. Sähköpostissa oleva linkki avaa tämän sivun:

| <b>Virittämö</b>              |                                                                                                    | Language 🕀 Theme 🔅 Log i   | in →] |
|-------------------------------|----------------------------------------------------------------------------------------------------|----------------------------|-------|
|                               | Change your password<br>You can log in to the service after you've changed your<br>password.                                                              |                            |       |
|                               | Email                                                                                                    |                            |       |
|                               | user@edu.hel.fi                                                                                                    |                            |       |
|                               | Temporary password                                                                                                    |                            |       |
|                               |                                                                                                    |                            |       |
|                               | New password                                                                                                    |                            |       |
|                               | •••••                                                                                                    |                            |       |
|                               | Confirm password                                                                                                    |                            |       |
|                               |                                                                                                    |                            |       |
|                               | Change password                                                                                                    |                            |       |
|                               | Make sure your password • Is at least 8 characters long                                                                                                   |                            |       |
|                               | <ul> <li>Isn't the same as the temporary password</li> <li>Includes capital and lower case letters</li> <li>Has at least one special character</li> </ul> |                            |       |
|                               |                                                                                                    |                            |       |
|                               |                                                                                                    |                            |       |
| Employees Projects Contact Us |                                                                                                    | Privacy Policy Terms of Se | rvice |

Työntekijä luo itselleen uuden salasanan ja siirtyy eteenpäin painamalla *Change password* -nappia. Tämän jälkeen työntekijä pystyy kirjautumaan sisään Taitovarastoon.

### 1.2 Oma profiili

Ensimmäisellä kirjautumiskerralla työntekijälle tulee seuraava ilmoitus:

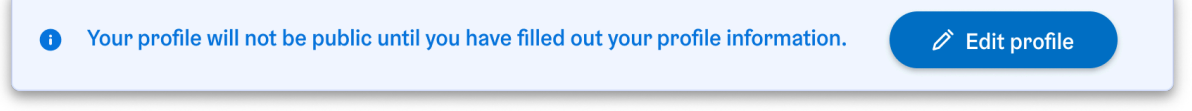

Työntekijän profiilista puuttuu tietoja, jotka tulee täyttää ennen kuin profiili on julkinen. Ilmoituksen sisällä olevaa nappia painamalla työntekijä pääsee suoraan profiilin muokkaus sivulle.

Työntekijän tulee lisätä profiiliinsa anonyymi nimi, joka näkyy hänen profiilissaan oikean nimen sijaan:

| Anonymized first name | Anonymized last name |  |  |
|-----------------------|----------------------|--|--|
| Wonder ~              | Designer             |  |  |

Työntekijän pitää myös lisätä taitoja profiiliinsa. Lisätyt taidot näkyvät listassa ja niitä voi muokata jälkikäteen tai halutessaan poistaa kokonaan. Myös kieliosaaminen on lisättävä:

#### Language skills

| <ul> <li>Finnish</li> <li>Swedish</li> <li>English</li> </ul> |     |
|---------------------------------------------------------------|-----|
| Other skills                                                  |     |
| Add new skill       Search for skills or add a custom skill   |     |
| Added skills                                                  |     |
| JavaScript                                                    | 1 回 |
| Figma ★                                                       | ∅ ₪ |
| Office 365                                                    | 0 0 |

Skills marked with a star are highlighted on your profile.

Anonyymisyyden vuoksi työntekijä ei pysty lataamaan omia työnhakudokumenttejaan Taitovarastoon. Työntekijä voi sen sijaan kirjoittaa mitä dokumentteja häneltä löytyy syöttämällä dokumentin nimen tekstikenttään:

Files that can be provided by request

| File name 🟮           |   |
|-----------------------|---|
| For example "CV"      | Ē |
| Add another file name |   |

Kun työntekijä on tehnyt profiiliinsa halutut muutokset hän voi tallentaa ne painamalla *Save changes* -nappia. Tämän jälkeen profiili tulee näkyväksi työntekijäkortiksi *Työntekijät*-sivulle.

Työntekijän on myös hyvä huomioida, että jos hän päivittää kuvaustekstiä profiilissaan uusi teksti ei tule heti julkiseksi. Tiimivastaavan pitää ensin hyväksyä työntekijän uusi kuvausteksti, jonka jälkeen teksti päivittyy uuteen versioon:

#### Description

Hello, I am a UX/UI Designer who lives in the capital area. I originally studied to be a software developer but UX design caught my interest. Thanks to my studies I can collaborate with developers easily and understand the basics of front-end coding. I am very focused on making user centric solutions and I want to make sure that everything I design has good usability and accessibility. I am a great team player who is open to feedback and always wants to improve on different areas.

P.S. I'm a huge cat lover so if you happen to like cats I already like you as a person. 🧺

#### Description is waiting for approval

Your description has been updated and is waiting for your team lead's approval. If your description is approved it will automatically update. If your new description is rejected your team lead will notify you.

# 1.3 Yhteydenottopyynnöt

Työntekijä voi saada yrityksiltä yhteydenottopyyntöjä. Yhteydenottopyynnöt näkyvät listassa seuraavanlaisesti:

| New requests Answered | requests   |                 |                   |              |                  |
|-----------------------|------------|-----------------|-------------------|--------------|------------------|
| First name            | Last name  | Company         | Email             | Phone number | Received on      |
| Erika                 | Esihenkilö | We Can Oy       | ceo@wecan.fi      | 0461234567   | 27.02.2024 14.32 |
| Minna                 | Heikkilä   | We Love Tech Oy | ceo@welovetech.fi | 0441234567   | 18.4.2024 11.08  |

Työntekijä voi vastata yhteydenottopyyntöön ja ladata siihen tiedostoja. Tässä vaiheessa työntekijän anonyymisyys päättyy ja yhteydenottopyynnön lähettäjä näkee työntekijän oikean nimen sekä hänen liittämät tiedostonsa.

### 1.4 Taitohaku

*Taitohaku*-sivulla työntekijä näkee yrityksen luomia taitohakuja joiden kanssa hänen osaamisensa sopii yhteen. Taitohauissa yritys voi antaa tietonsa työnhakijalle tai jättää yrityksen tiedot anonyymiksi:

#### Your talent matches

| Visual Designer, We Can Oy new match                                                                                                    | ^      |
|----------------------------------------------------------------------------------------------------|--------|
| Job details<br>Full time, On-site, Hybrid                                                                                                    |        |
| Job description<br>Lorem ipsum dolor sit amet, consectetur adipiscing elit. Morbi sagittis sit amet sem ut facilisis. Aliquam<br>arcu sapien, semper at elit eu, finibus feugiat libero. Donec eleifend condimentum lectus, sed tincidunt dui<br>pretium nec. |        |
| Specific needs regarding the job                                                                                                    |        |
| Language skills<br>Finnish, English                                                                                                    |        |
| Skills that match with your skills       Figma     User Experience       User Research     Visual Design       CSS                                                                                                    |        |
| Other skills listed by the company Project Management Illustrator                                                                                                    |        |
| Contact person<br>Erika Esihenkilö<br>Manager<br>040 000 0000                                                                                                    |        |
| Go to company's profile                                                                                                    |        |
| User Experience Designer                                                                                                    | $\sim$ |
|                                                                                                    |        |
| In total you have matched with 2 talent searches. Keep at it! 🜂<br>Remember to keep your profile up to date by adding more skills or editing already existing ones.                                                                                           |        |
| Edit profile                                                                                                    |        |

Työntekijä voi halutessaan olla yhteydessä yrityksen yhteyshenkilöön jos hän on kiinnostunut taitohaussa mainituista työtehtävistä sekä yrityksestä.

# 2. Tiimivastaavat

### 2.1 Rekisteröityminen

Tiimivastaava saa kutsun liittyä Taitovarastoon samallalailla kuin työntekijä. Super-admin lähettää tiimivastaaville kutsupyynnöt. Kun tiimivastaava on vaihtanut väliaikaisen salasanansa uuteen salasanaan hän voi kirjautua sisään Taitovarastoon.

### 2.2 Kutsun lähettäminen

*Kutsut*-sivulla tiimivastaava pystyy lähettämään kutsuja työntekijöille tai muille tiimivastaaville Taitovarastoon. Kaikki lähetetyt kutsut näkyvät myös listassa ja vanhentuneen kutsun pystyy myös tarvittaessa uudelleenlähettämään.

| First name | Last name  | Email                       | Team<br>V | Profile type | Invitation date  | Status<br>V | Actions |
|------------|------------|-----------------------------|-----------|--------------|------------------|-------------|---------|
| Alex       | Todellinen | alex.todellinen@gmail.com   | Softa     | employee     | 08.04.2024 12.20 | pending     | 団       |
| Maria      | Kesä       | maria.kesa@gmail.com        | Media     | employee     | 10.04.2024 13.56 | expired     | ı́⊡ C   |
| Ari        | Tuomi      | ari.tuomi@hel.fi            | ICT       | team-lead    | 16.04.2024 11.55 | activated   | Ū       |
| Anna       | Kovalainen | anna.kovalainen@example.com | Softa     | employee     | 22.04.2024 9.58  | pending     | 圓       |
| Alex       | Todellinen | alex.todellinen@gmail.com   | Softa     | employee     | 22.04.2024 9.58  | expired     | ū C     |
| Alex       | Todellinen | alex.todellinen@gmail.com   | Media     | employee     | 22.04.2024 9.58  | activated   | 圓       |
| Alex       | Todellinen | alex.todellinen@gmail.com   | Softa     | employee     | 22.04.2024 9.58  | pending     | Ū       |
| Alex       | Todellinen | alex.todellinen@gmail.com   | Media     | employee     | 22.04.2024 9.58  | pending     | 団       |
| Alex       | Todellinen | alex.todellinen@gmail.com   | Softa     | employee     | 22.04.2024 9.58  | pending     | 団       |
| Alex       | Todellinen | alex.todellinen@gmail.com   | ICT       | employee     | 22.04.2024 9.58  | pending     | 圓       |
| Alex       | Todellinen | alex.todellinen@gmail.com   | ICT       | employee     | 22.04.2024 9.58  | pending     | 创       |

Uusi kutsu luodaan *Create new invitation* -napin kautta:

| ر<br>Virittämö                | Invitations User Management Analytics | My Profile Service Settings | Language ⊕ Theme 🔅 Log out [→   |
|-------------------------------|---------------------------------------|-----------------------------|---------------------------------|
|                               | ← Back to invitations                 |                             |                                 |
|                               | New invitation                        |                             |                                 |
|                               | First name*                           |                             |                                 |
|                               | First name                            |                             |                                 |
|                               | Last name*                            |                             |                                 |
|                               | Last name                             |                             |                                 |
|                               | Email*                                |                             |                                 |
|                               | example@example.com                   |                             |                                 |
|                               |                                       |                             |                                 |
|                               | Team*                                 | Profile type*               |                                 |
|                               | Softa                                 | employee ~                  |                                 |
|                               | Role*                                 |                             |                                 |
|                               | Role                                  |                             |                                 |
|                               |                                       |                             |                                 |
|                               |                                       |                             |                                 |
|                               | Employment period                     |                             |                                 |
|                               | Start date*                           | End date*                   |                                 |
|                               | may 0(11, 2024                        | may 001, 2024               |                                 |
|                               | Virittämö                             |                             |                                 |
|                               |                                       |                             |                                 |
|                               |                                       | Send invitation             |                                 |
|                               |                                       |                             |                                 |
|                               |                                       |                             |                                 |
|                               |                                       |                             |                                 |
|                               |                                       |                             |                                 |
|                               |                                       |                             |                                 |
| Employees Projects Contact Us |                                       |                             | Privacy Policy Terms of Service |

Uuden kutsun luomisessa tiimivastaava valitsee käyttäjän tiimin, profiilityypin, roolin ja työsopimuksen keston. Jos tiimivastaava kutsuu Taitovarastoon toisen tiimivastaavan hänen ei tarvitse täyttää työsopimuksen kestoa.

Send invitation -nappi lähettää kutsun annettuun sähköpostiosoitteeseen.

# 2.3 Käyttäjähallinta

*Käyttäjähallinta*-sivulla tiimivastaava näkee listan kaikista Taitovaraston käyttäjistä. Tiimivastaava voi halutessaan arkistoida käyttäjän profiilin tai asettaa profiilin piilotetuksi. Listasta näkyy myös jos työntekijä on tehnyt muutoksia kuvaustekstiinsä, jotta tiimivastaava voi hyväksyä tehdyt muutokset:

| First name | Last name  | Email<br>\$                     | Team<br>All V | Profile type<br>employee V | Profile updates 🕕 | Publicity status | Archived |
|------------|------------|---------------------------------|---------------|----------------------------|-------------------|------------------|----------|
| Tanja      | Työntekijä | tanja.tyontekija@edu.hel.fi     | Softa         | employee                   | new update        |                  |          |
| Maria      | Kesä       | maria.kesa@edu.hel.fi           | Media         | employee                   | new update        |                  |          |
| Alex       | Todellinen | alex.todellinen@edu.hel.fi      | Softa         | employee                   |                   |                  |          |
| Alexandra  | Todellinen | alexandra.todellinen@edu.hel.fi | Media         | employee                   |                   |                  |          |
| Aleksi     | Todellinen | aleksi.todellinen@edu.hel.fi    | Softa         | employee                   | new update        |                  |          |
| Alexandra  | Todellinen | alexandra.todellinen@edu.hel.fi | Media         | employee                   |                   |                  |          |
| Aleksi     | Todellinen | aleksi.todellinen@edu.hel.fi    | Softa         | employee                   |                   |                  |          |
| Alexandra  | Todellinen | alexandra.todellinen@edu.hel.fi | Media         | employee                   | -                 |                  |          |

#### Työntekijän uusi kuvausteksti näyttää tältä ennen kuin se on hyväksytty:

#### **Old description**

Lorem ipsum dolor sit amet, consectetur adipiscing elit. Morbi sagittis sit amet sem ut facilisis. Aliquam arcu sapien, semper at elit eu, finibus feugiat libero. Donec eleifend condimentum lectus, sed tincidunt dui pretium nec. Phasellus finibus mauris a est fringilla, at finibus ipsum ultricies.

#### **Updated description**

Hello, I am a UX/UI Designer who lives in the capital area. I originally studied to be a software developer but UX design caught my interest. Thanks to my studies I can collaborate with developers easily and understand the basics of front-end coding. I am very focused on making user centric solutions and I want to make sure that everything I design has good usability and accessibility. I am a great team player who is open to feedback and always wants to improve on different areas.

P.S. I'm a huge cat lover so if you happen to like cats I already like you as a person. 🧺

Approve changes

Tiimivastaava voi avata työntekijän profiilin klikkaamalla hänen tietojaan listasta. Työntekijän profiilissa tiimivastaava voi myös katsella työntekijän taidonkehityshistoriaa:

### **Skill level histories**

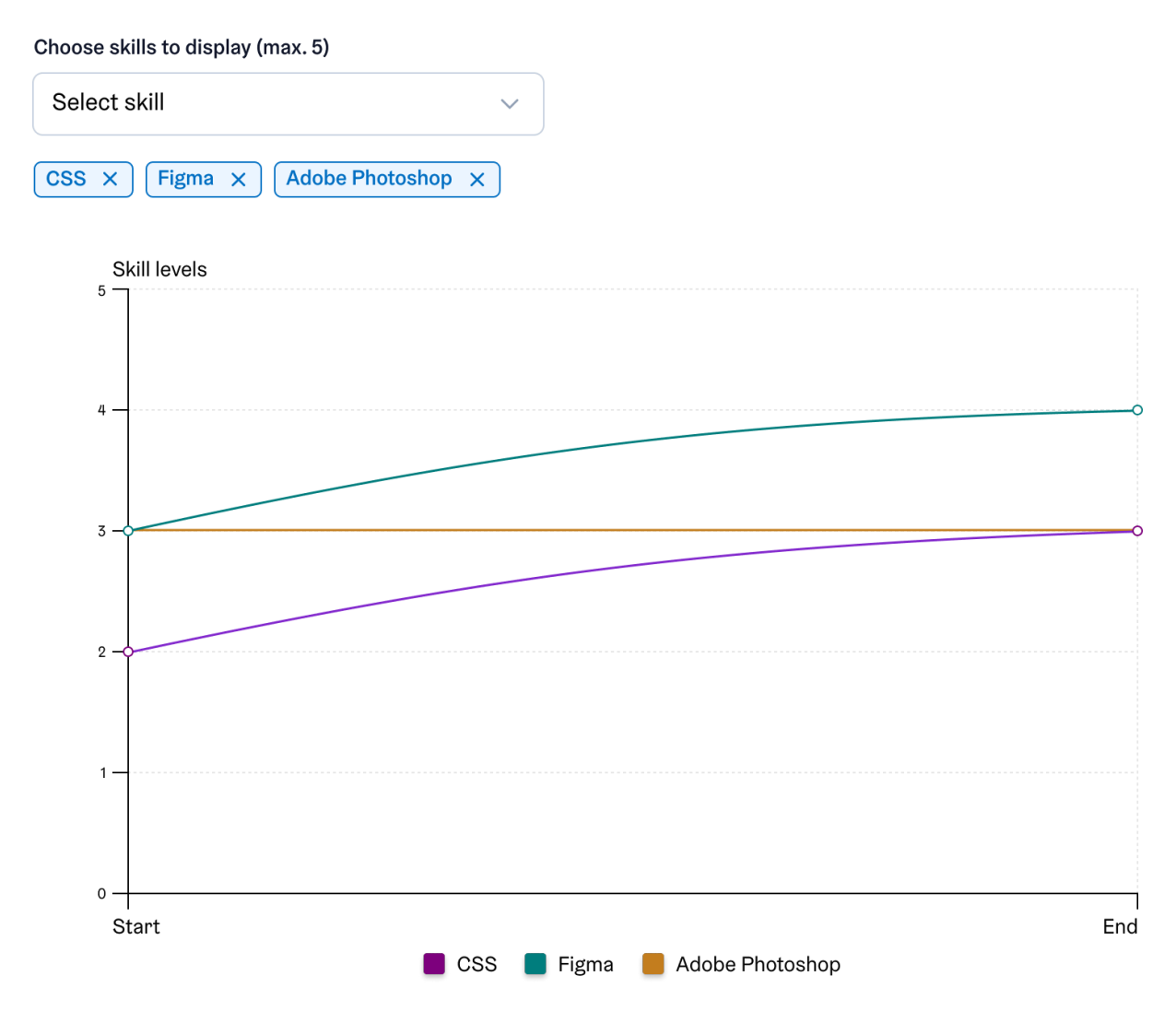

### 2.4 Järjestelmäasetukset

*Järjestelmäasetukset*-sivulla admin-käyttäjä (tai tiimivastaava) voi määrittää tarkemmin sivuston asetuksia. Asetuksissa voi esimerkiksi muuttaa yrityksen nimen, brändivärin ja käytössä olevat fontit. Sivulta löytyy myös arkistointiin sekä sähköpostiviesteihin liittyvät asetukset:

| Virittämö              | Invitations User Management Anal                                                                                                    | ytics My Profile               | Service Settings                          | Language 🌐 Tł  | neme ⊹☆ Log out [→ |
|------------------------|----------------------------------------------------------------------------------------------------|--------------------------------|-------------------------------------------|----------------|--------------------|
|                        | Service Settings<br>Here you can change service-wide settings. F<br>brend color.                                                             | For example you can chan       | ge the logo of the website and pick a new |                |                    |
|                        | Website logo<br>Current logo<br>Virittämö<br>Upload new logo<br>Accepted file formats are ipeg, prg and svg. I<br>Choose File No file chosen | Max. file size is (size-info f | nere)                                     |                |                    |
|                        | Company name and brand set<br>Company name<br>Viritianio<br>Brand color                                                                      | ttings                         |                                           |                |                    |
|                        | Fonts<br>Hesding<br>Helsinki Grotesk                                                                                                    | Body<br>V Helsinki G           | rotesk 🗸                                  |                |                    |
|                        | Archive settings<br>Profile archival time<br>180 days                                                                                        |                                |                                           |                |                    |
|                        | Notifications<br>Get emails when an employee upda<br>Only from employees in my team<br>From all employees<br>Don't get notified              | tes their profile              |                                           |                |                    |
|                        |                                                                                                    |                                | Save settings                             |                |                    |
| Employage Projects Can | artlis                                                                                                    |                                |                                           | Privacy Policy | Tarma of Carulaa   |

# 2.5 Analytiikka

*Analytiikka*-sivulla tiimivastaava tai muu admin-käyttäjä näkee analytiikkaa esimerkiksi työntekijöiden yleisimmistä taidoista. Käyttäjä pystyy itse valitsemaan ajanjakson jonka analytiikkaa hän haluaa katsella:

| Wirittämö                                                                                                    | Invitations User Management Analytics                   | My Profile Service Settings                             | Language ⊕ Theme ːợ: Log out [→                                |
|----------------------------------------------------------------------------------------------------|---------------------------------------------------------|---------------------------------------------------------|----------------------------------------------------------------|
| <b>Analytics</b><br>On this page you can view data from dif<br>skills are often requested by companies                                                                        | fferent categories. For example you can see how m<br>s. | any users there are in total and what kind of           |                                                                |
| Show analytics from Start date* End date* September 10th, 2024 October Quick selections Past 30 days (default) Last 6 months Past ye Compare results with another time period | 10th, 2024 🗎                                            |                                                         |                                                                |
| Total Amount of Users<br>Beptember - October 2024                                                                                                    | New Users<br>September - October 2024                   | Host Common Skills in Softa<br>Bettember - October 2004 | Most Requested Skills by Companies<br>September - October 2024 |
| September - October 2024                                                                                                    | Created Talent Searches<br>September - October 2004     |                                                         |                                                                |
| Employees Projects Contact Us                                                                                                    |                                                         |                                                         | Privacy Policy Terms of Service                                |

# 3. Yrityskäyttäjät

# 3.1 Rekisteröityminen

Toisin kuin muut käyttäjäryhmät yritykset pystyvät itse rekisteröitymään Taitovarastoon. Rekisteröitymissivulle pääsee joko etusivun tai sisäänkirjautumissivun kautta:

#### What is Taitovarasto?

| Taitovarasto is a service that will help you find your next future employee. Through our service you can find talents in ICT, Media and Software Development.                       |                 |
|----------------------------------------------------------------------------------------------------|-----------------|
| All our employees have their own profiles where they list their skills and technologies they use so that you can search for the perfect fit for your company.                       |                 |
| If we don't have the perfect candidate available for you now you can leave a search watch based on the skills you need and we will let you know when we have the right fit for you. | Sign up as a co |
|                                                                                                    |                 |

|                               | Log in to Taitovarasto   u   u |                                 |
|-------------------------------|----------------------------------------------------------------------------------------------------|---------------------------------|
| Employees Projects Contact Us |                                                                                                    | Privacy Policy Terms of Service |

Sign up as a company -nappi vie käyttäjän rekisteröitymissivulle:

| <b>Virittämö</b>     |            |                                                                                                    | Langu | uage 🌐 Them  | ne ☆ Login →]    |  |
|----------------------|------------|----------------------------------------------------------------------------------------------------|-------|--------------|------------------|--|
|                      | S<br>Aft   | Sign up to Taitovarasto<br>ter signing up to the service you can fill out the rest of your profi<br>ormation.  | le    |              |                  |  |
|                      | Cor        | mpany name                                                                                                    |       |              |                  |  |
|                      | W          | Ve Can Oy                                                                                                    |       |              |                  |  |
|                      | Bus        | siness ID                                                                                                    |       |              |                  |  |
|                      | Em         | 5227752                                                                                                    |       |              |                  |  |
|                      | •          | eo@wecan.fi                                                                                                    |       |              |                  |  |
|                      | Pas        | ssword                                                                                                    |       |              |                  |  |
|                      |            |                                                                                                    | >     |              |                  |  |
|                      | Con        | nfirm password                                                                                                 |       |              |                  |  |
|                      |            |                                                                                                    |       |              |                  |  |
|                      |            | Create your account                                                                                            |       |              |                  |  |
|                      |            |                                                                                                    |       |              |                  |  |
|                      | Μ          | lake sure your password                                                                                        |       |              |                  |  |
|                      | ·<br>·     | Is at least 8 characters long<br>Includes capital and lower case letters<br>Has at least one special character |       |              |                  |  |
|                      |            |                                                                                                    |       |              |                  |  |
|                      |            |                                                                                                    |       |              |                  |  |
|                      |            |                                                                                                    |       |              |                  |  |
|                      |            |                                                                                                    |       |              |                  |  |
| Employees Projects C | Contact Us |                                                                                                    | Pr    | ivacy Policy | Terms of Service |  |

# 3.2 Yhteydenottopyynnöt

Yrityskäyttäjät (sekä ei rekisteröityneet käyttäjät) pystyvät lähettämään työntekijöille yhteydenottopyyntöjä. Työntekijäkortit löytyvät *Työntekijät*-sivulta:

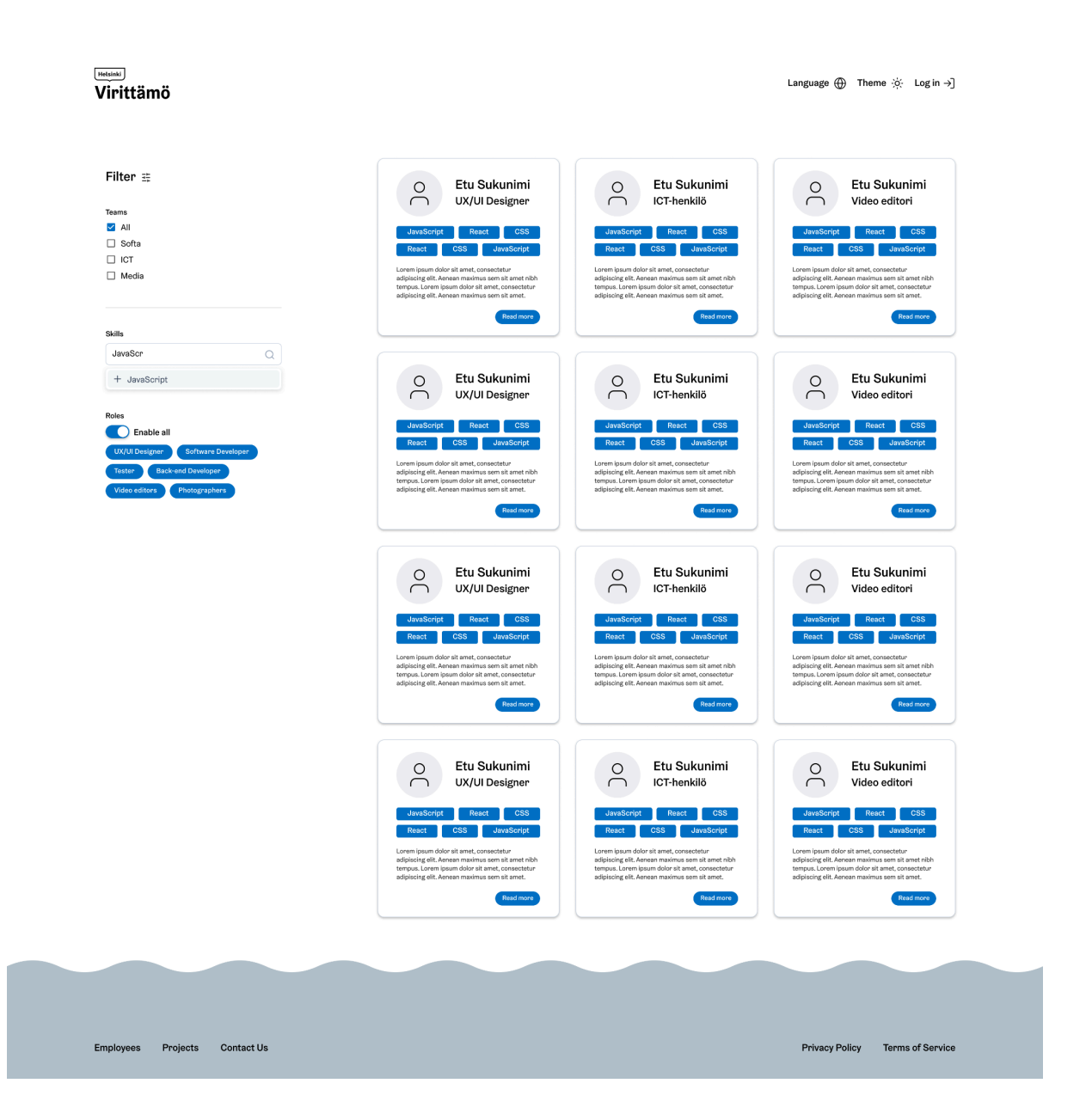

Korttia klikkaamalla käyttäjä saa työntekijän profiilin auki:

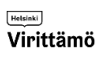

Language ⊕ Theme ;ं∹ Log in →]

← Back to employees

| WD                            | Wonder Designer<br>UX/UI Designer<br>Available links<br>In Linkedin O Gitthub Portfolio<br>Available files<br>CV<br>The Information above is available by request.                                                                                                    | Reques         | tinfo            |
|-------------------------------|----------------------------------------------------------------------------------------------------|----------------|------------------|
|                               | Team         Sofa         Employment period at Viritämö         BAS 2002 - 1710.2024         Description         Hello, ian al VXIV Designer who lives in the capital area. I originally studied to be a software developer but UX design caught my interast. Thanks tory studies I can collaborate with developers easily and understand the based of from-neade caure that executions and ivant to make are who is open to fleedback and always wants to improve on different areas.         PS. I'm a huge cat lover so if you happen to like cats I already like you as a person. If         Language skills         Brinsh, English         Highlighted skills         Communication = 0       Figma = 4       Usability = 4         Other skills         Marked with * are team lead endorred.       Office 565 = 3         Bids are reded from one to five. ●       Office 565 = 3         Bids are reded from one to five. ●       Office 565 = 3         Bids are reded from one to five. ●       Office 565 = 3         Bids are reded from one to five. ●       Ent name         First name |                |                  |
|                               | Email Email Email Phone number Phone number Company name Company name Type your message here Send request                                                                                                    |                |                  |
| Employees Projects Contact Us |                                                                                                    | Privacy Policy | Terms of Service |

Työntekijän tietojen alapuolelta löytyy yhteydenottolomake, jonka kautta käyttäjä voi jättää työntekijälle yhteydenottopyynnön. Jos yhteydenottopyyntö luodaan rekisteröityneenä yrityskäyttäjänä yhteydenottopyyntö tallentuu *Yhteydenottopyynnöt*-sivun listaan:

Sent requests Closed requests

| Anonymized name | Role               | Team  | Sent on          |
|-----------------|--------------------|-------|------------------|
| Code Guru       | Software Developer | Softa | 27.02.2024 14.32 |
| Film Master     | Video Editor       | Media | 18.4.2024 11.08  |
| Test Leader     | Tester             | Softa | 27.02.2024 14.32 |

## 3.3 Taitohaku

Yrityskäyttäjä pystyy luomaan taitohakuja joiden ideana on yhdistää yrityksen tarpeet ja työntekijän osaaminen. Luodut taitohaut näkyvät listanäkymässä ja taitohakuja voi muokata tai poistaa jos niille ei enää ole tarvetta:

| Role               | Skills                        | Created on       | Actions |
|--------------------|-------------------------------|------------------|---------|
| Software Developer | React.js, MERN-stack, JavaSc  | 27.02.2024 14.32 | 00      |
| UX/UI Designer     | Figma, User testing, User res | 27.02.2024 14.16 | 0       |
| Software Developer | React.js, MERN-stack, JavaSc  | 27.02.2024 14.32 | 0       |
| Video Editor       | Premiere Pro, After Effects   | 03.04.2024 16.34 | 0       |

Listanäkymän alla näkyy työntekijäkortteja työntekijöistä, jotka ovat yhteensopivia tehtyjen taitohakujen kanssa. Taitojen yhteensopivuuden pitää olla vähintään 70%, jotta kortti tulee näkyviin yrityskäyttäjälle *Taitohaku*-sivulla. Esimerkiksi 7/10 yhteensopivaa taitoa täyttäisi tämän vaatimuksen. Jos yhteensopivuus on 80% tai enemmän kortin ympärille ilmestyy vihreä reunus, jonka tarkoitus on korostaa korkeaa yhteensopivuutta:

#### Employees that match with talent searches

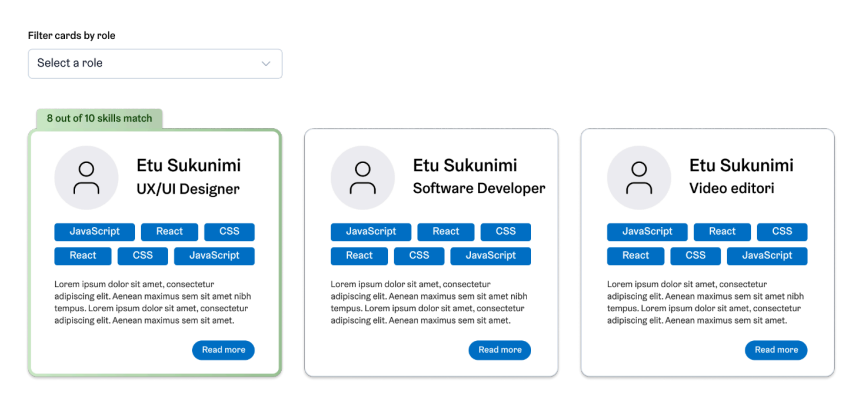